# Vernieuwd huurdersportaal Mijn GoedWonen

### Vernieuwd huurdersportaal 'Mijn GoedWonen'

Vanaf 1 juli 2025 ziet het huurdersportaal er iets anders uit én is het nog beter beveiligd. Alles werkt gewoon nog zoals u gewend bent. Alleen logt u voortaan in met uw e-mailadres als gebruikersnaam.

# Ga naar www.goedwonengemert.nl •····...

of log in via www.miingoedwonen.nl

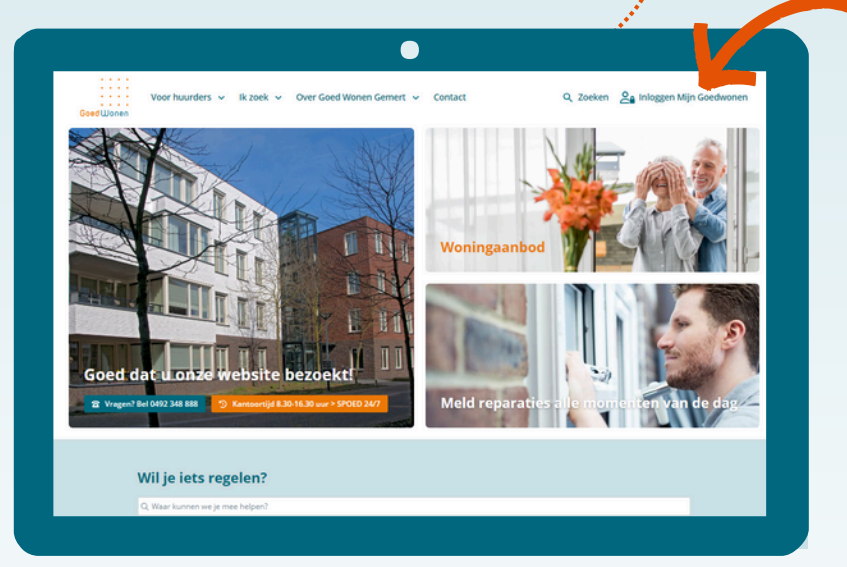

## E-mailadres niet bekend

Dan krijgt u een foutmelding. Dat wil zeggen dat het e-mailadres dat u ingeeft niet bij ons bekend is. Klik onder 'Uw e-mail aan ons doorgeven' op de link. Vul in het formulier 'Uitvraag e-mail adres' uw gegevens in. Wij verwerken uw aanvraag handmatig. Binnen 1-3 werkdagen ontvangt u een e-mail met een tijdelijk wachtwoord. Log in en maak een nieuw wachtwoord aan.

Heeft u al een account voor Mijn GoedWonen?

Omdat we voortaan uw e-mailadres als inlog gebruiken moet u éénmalig een nieuw account aanmaken.

Goedluonen

Volg de stappen hieronder om een (nieuw) account aan te maken. Ook als u nog niet eerder een inlog of account had voor Mijn GoedWonen.

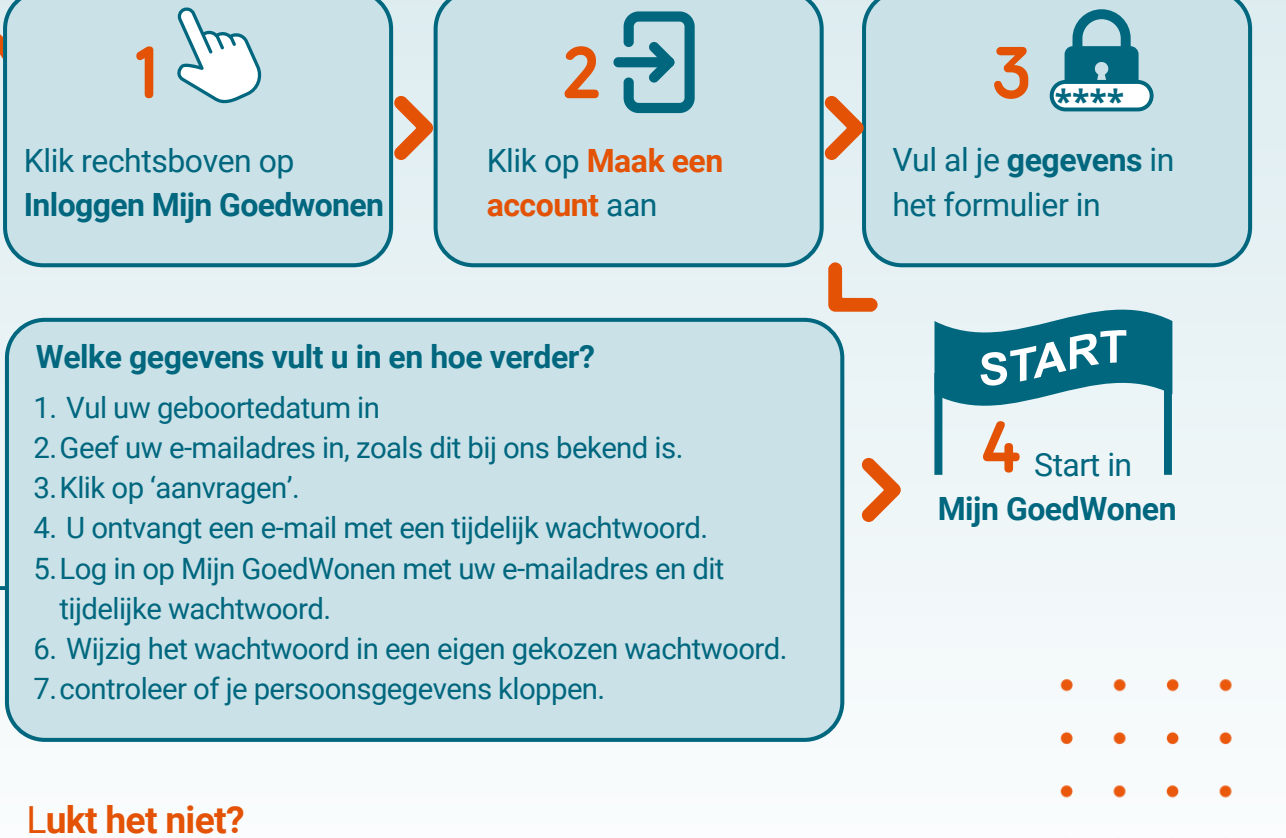

Neem contact met ons op via 0492 348 888 of stuur een mail naar info@goedwonengemert.nl.